## MiTAC Panel PC System P100-10AS Product Guide

## **Front View**

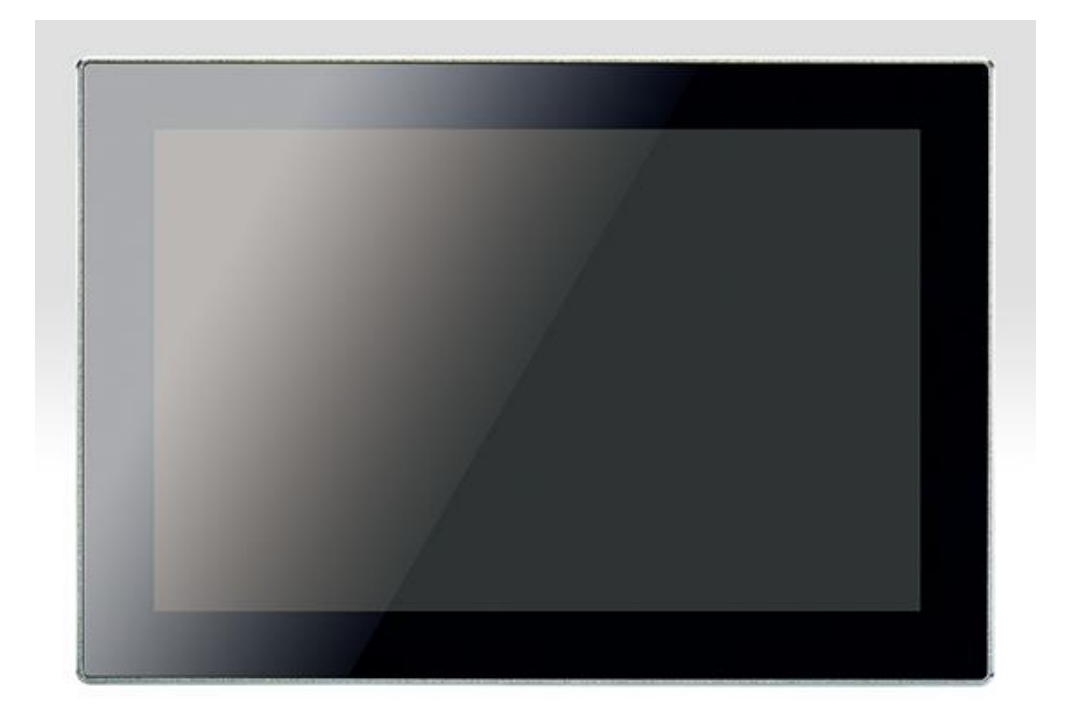

## **Rear View**

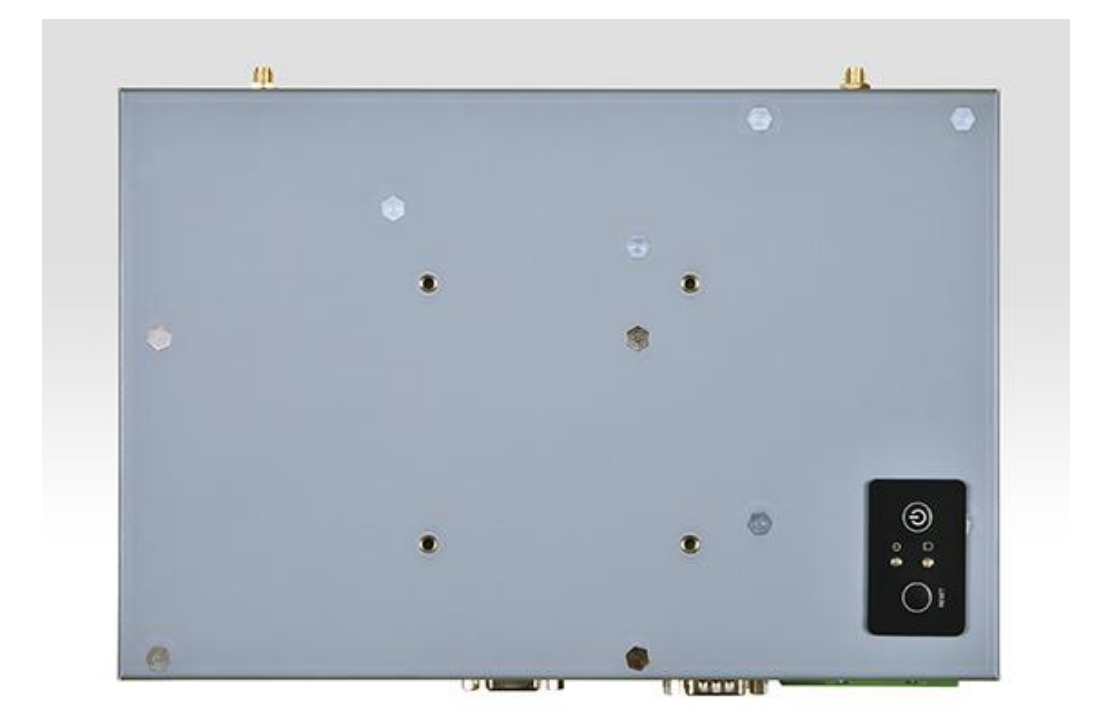

### **Bottom View**

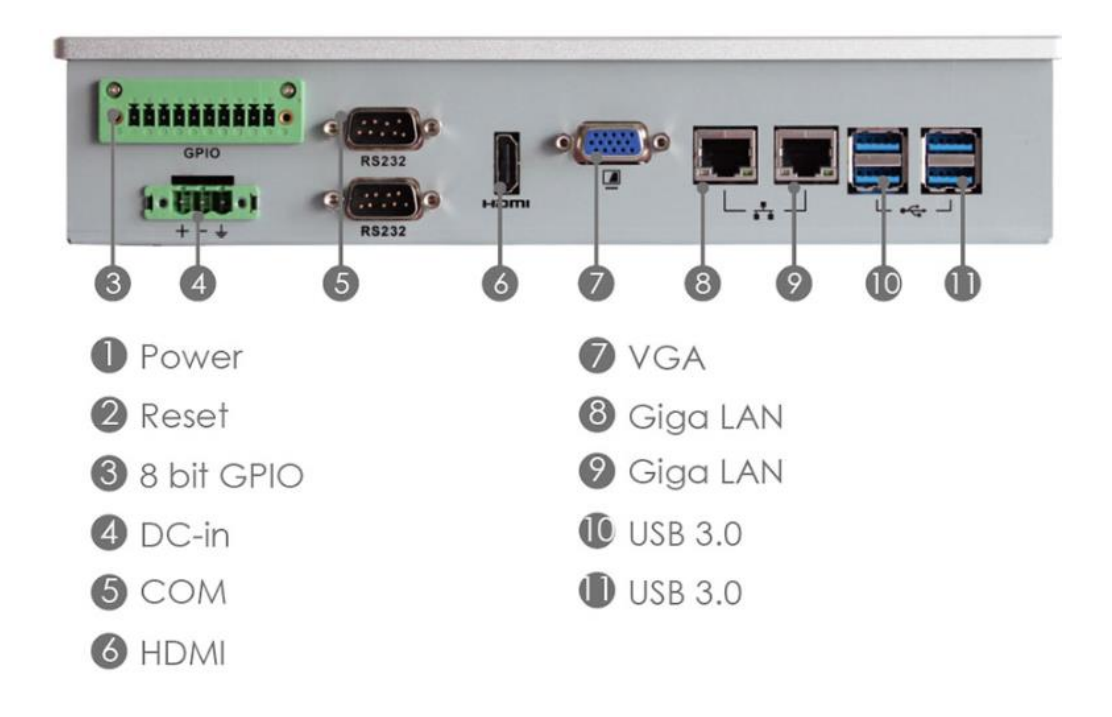

## **Mechanical Dimension**

P100-10AS dimension: 259.8mm x 177.8mm x 53.5mm

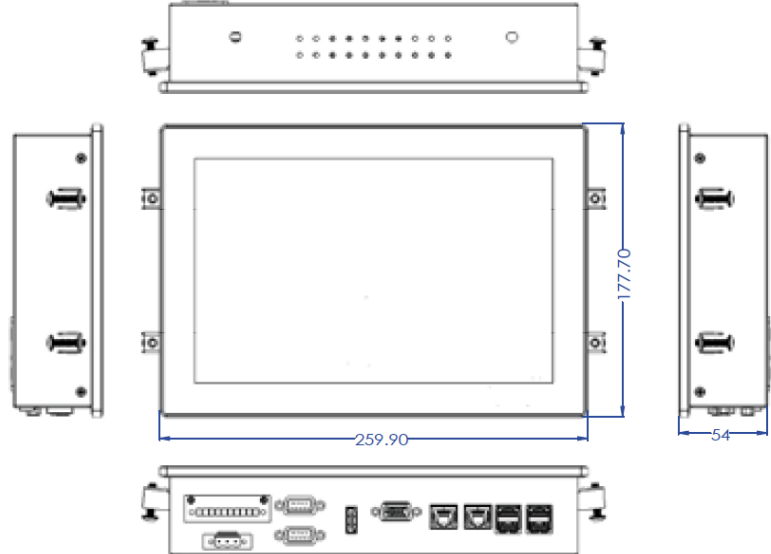

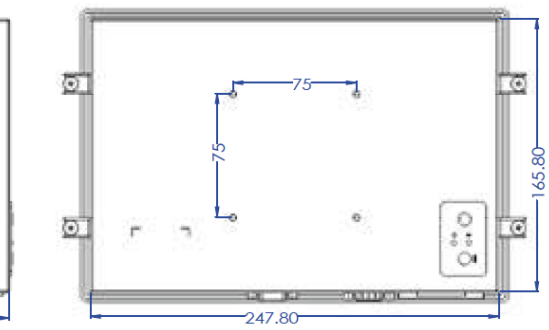

Suggest cut out dimension: 248mm x 166mm

## **Product Specifications**

| MECHANICAL    | MOUNTING            | VESA 75mm / Stand                                                       |
|---------------|---------------------|-------------------------------------------------------------------------|
|               | DIMENSIONS (W X D X | 7.0" x 10.2" x 1.8" (178 x 260 x 54 mm)                                 |
|               | H)                  |                                                                         |
|               | WEIGHT              | 1.65kg                                                                  |
| LCD           | DISPLAY TYPE        | 10.1" TFT-LCD                                                           |
|               | MAX. RESOLUTION     | 1280 x 800                                                              |
|               | MAX. COLORS         | 16.7M (8 bit / color)                                                   |
|               | LUMINANCE (cd/m2)   | 400                                                                     |
|               | VIEWING ANGLE       | 170° / 170°                                                             |
|               | (H/V)               |                                                                         |
|               | LED BACKLIGHT       | 30,000                                                                  |
|               | LIFETIME (hrs)      |                                                                         |
|               | HIGH BRIGHTNESS     | Option                                                                  |
| TOUCH SCREEN  | ТҮРЕ                | P-CAP                                                                   |
|               | TOUCH SCREEN        | True-flat 10 points                                                     |
|               | AR/AG               | Option                                                                  |
| SYSTEM        | PROCESSOR           | Intel® Apollo Lake-M N3350 / N4200 Processor                            |
|               | CHIPSET             | Intel® SoC Integrated                                                   |
|               | SYSTEM MEMORY       | DDR3L 1866 MHz / 1 x 204-pin SO-DIMM / Max. 8GB (Non-ECC)               |
|               | ETHERNET            | 2 x Intel® I210-IT Giga LAN                                             |
|               | I/O PORT            | 1 x 3-pin Phoenix type terminal block DC input / 1 x 8bit GPIO terminal |
|               |                     | block / 2 x COM (RS232 / RS422 / RS485) / 4 x USB 3.0 / 1 x VGA / 1 x   |
|               |                     | HDMI 1.4                                                                |
|               | EXPANSION SLOT      | M.2 2230 E key (PCIe, USB 2.0) / Mini PCIe Full size (PCIe / USB /      |
|               |                     | SATA)                                                                   |
|               | STORAGE             | 1 x SATA 2.5" HDD / SSD bay                                             |
|               | STEREO SPEAKER      | -                                                                       |
|               | OS SUPPORT          | Windows 10 64bit (UEFI only no legacy support) / Linux (support by      |
|               |                     | request)                                                                |
|               | WATCHDOG TIMER      | 1~255 steps by software program                                         |
| POWER         | POWER INPUT         | DC-in 8~24V                                                             |
| REQUIREMENT   | POWER ADAPTER       | AC to DC / DC19V / 3.4A / 65W adapter                                   |
| ENVIRONMENTAL | OPERATING           | -10~50°C (14 ~ 122°F)                                                   |
|               | TEMPERATURE         |                                                                         |
|               | STORAGE             | $-20 \sim 60^{\circ} \text{C} (-4 \sim 140^{\circ} \text{F})$           |
|               | TEMPERATURE         |                                                                         |
|               | STORAGE HUMIDITY    | 10% ~ 95% @40°C non-condensing                                          |
|               | VIBRATION           | Operating Random vibration Test 5-500Hz, 0.3 Grms@with HDD              |
|               | RESISTANCE          |                                                                         |
|               | SHOCK RESISTANCE    | Operating 50 G peak (3 ms duration)                                     |
|               | EMC                 | CE / FCC Class A                                                        |

| FRONT PANEL | IP65 Compliant |
|-------------|----------------|
| PROTECTION  |                |

### **Quick Installation Guide**

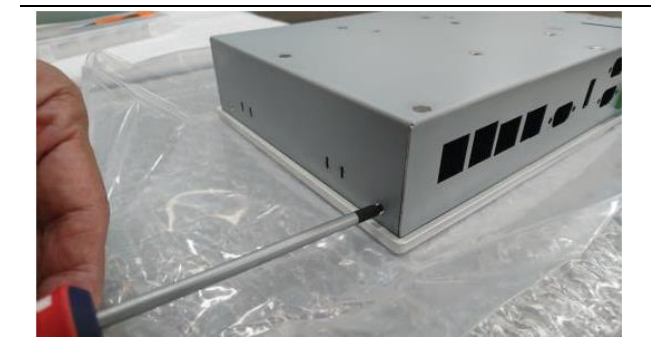

Remove cover screws (2pcs Each sides) (Torque 3.5 +/-0.5 Kgf-cm)

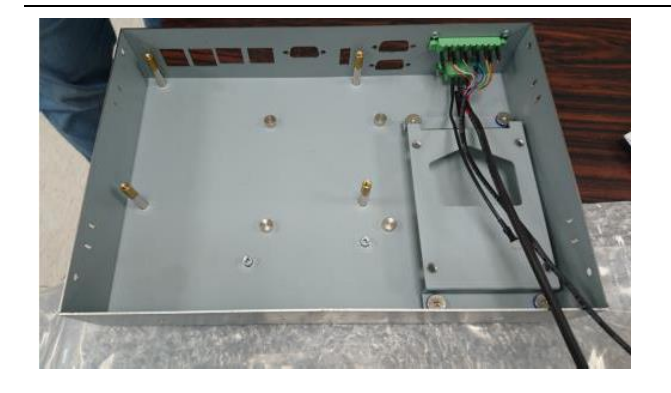

Remove rear cover

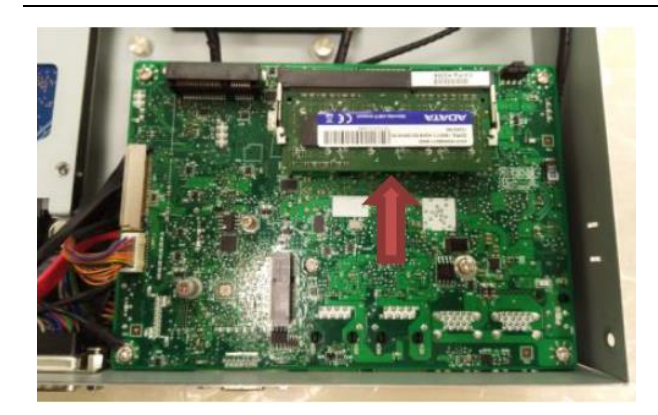

#### Install SODIMMs

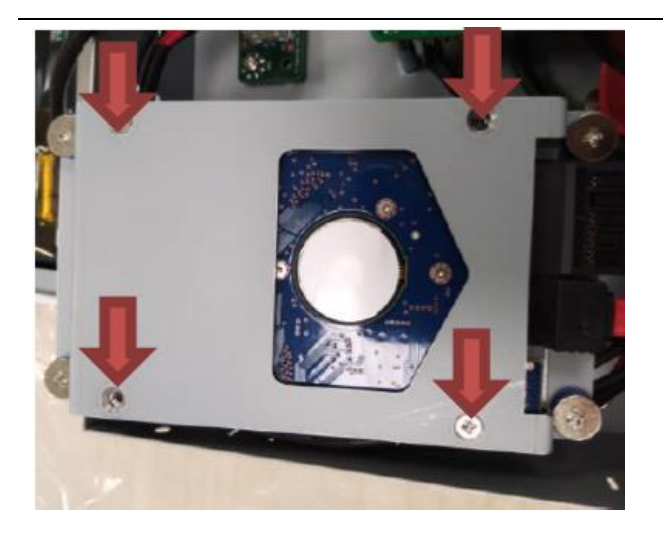

Install 2.5" HDD/SSD and connect SATA & SATA Power cable(Torque 5.5 +/-0.5 Kgf-cm)

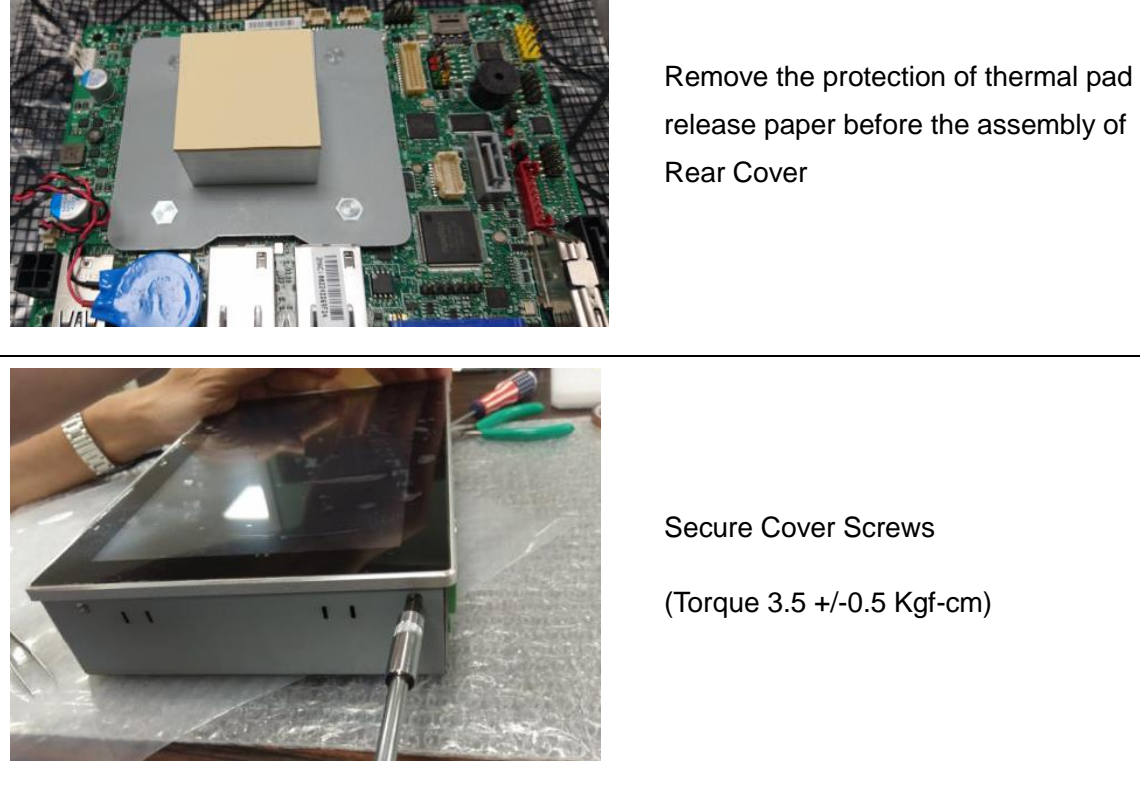

(Torque 3.5 +/-0.5 Kgf-cm)

[Note] need manually install drivers

Please check the latest drivers on MiTAC official website http://www.mitacmct.com/IndustrialPanelPC=P100=P100-10AS=downloads=EN

# MITAC Embedded System P100-10AS BIOS Specifiction

#### 1. MAIN PAGE

| Main                | Advanced       | Chipset         | Security      | Boot        | Save & Exit |                         |
|---------------------|----------------|-----------------|---------------|-------------|-------------|-------------------------|
| BIOS Inf            | ormation       |                 |               |             |             | ltem help               |
|                     |                |                 |               |             |             |                         |
| BIOS Ve             | rsion          |                 | D7740X01      |             |             |                         |
| Build Da            | ate            |                 | 02/02/2017    |             |             |                         |
|                     |                |                 |               |             |             |                         |
| Process             | or Information | 1               |               |             |             |                         |
| Genuine             | e Intel® CPU @ | 1.50GHz         |               |             |             |                         |
|                     | -              |                 |               |             |             |                         |
|                     |                |                 |               |             |             | →←: Select Screen       |
| SATA De             | evices         |                 |               |             |             | <b>↑</b> ↓: Select Item |
| SATA Po             | rt0            |                 |               |             |             | Enter: Select           |
| [Not Ins            | talled]        |                 |               |             |             | +/- : Change Opt        |
| SATA Po             | rt1            |                 |               |             |             | F1: General Help        |
| [Not Ins            | talled]        |                 |               |             |             | F2: Previous Values     |
|                     |                |                 |               |             |             | F3: Optimized Defaults  |
| Memory              | y Information  |                 |               |             |             | F4: Save & Reset        |
| Total M             | emory          |                 | 8192 MB       |             |             | ESC: Exit               |
| Memory              | y speed        |                 | 1600MHz       |             |             |                         |
|                     |                |                 |               |             |             |                         |
| System              | Date           |                 | [Mon, mm/c    | d/yyyy]     |             |                         |
| System <sup>-</sup> | Time           |                 | [hh:mm:ss]    |             |             |                         |
|                     |                |                 |               |             |             |                         |
| Version             | 2.14.1219. Cop | yright (C) 2011 | American Mega | trends, Inc |             |                         |

| Field Name    | BIOS Version                                                            |
|---------------|-------------------------------------------------------------------------|
| Default Value | Display the version of the BIOS                                         |
| Comment       | This field is not selectable. There is no help text associated with it. |

| Field Name    | Build Date                                                              |
|---------------|-------------------------------------------------------------------------|
| Default Value | Display build time of the BIOS                                          |
| Comment       | This field is not selectable. There is no help text associated with it. |

| Field Name | Processor Information                                                   |
|------------|-------------------------------------------------------------------------|
| Value      | Display the installed CPU brand.                                        |
| Comment    | This field is not selectable. There is no help text associated with it. |

| Field Name | SATA Port 0                                                             |
|------------|-------------------------------------------------------------------------|
| Value      | Display the installed SATA port 0 devices.                              |
| Comment    | This field is not selectable. There is no help text associated with it. |

| Field Name | SATA Port 1                                                             |
|------------|-------------------------------------------------------------------------|
| Value      | Display the installed SATA port 0 devices.                              |
| Comment    | This field is not selectable. There is no help text associated with it. |

| Field Name | Total Memory                                                            |
|------------|-------------------------------------------------------------------------|
| Value      | Display the installed memory size.                                      |
| Comment    | This field is not selectable. There is no help text associated with it. |

| Field Name    | Memory Speed                                                            |
|---------------|-------------------------------------------------------------------------|
| Default Value | Display the installed memory speed                                      |
| Comment       | This field is not selectable. There is no help text associated with it. |

| Field Name     | System Date                                            |
|----------------|--------------------------------------------------------|
| Default Value  | [xxx, mm dd yyyy]                                      |
| Possible Value | [xxx, xx:xx:xxxx]                                      |
| Help           | Set the Date. Use Tab to switch between Date elements. |
|                | Default Ranges:                                        |
|                | Year: 2005-2099                                        |
|                | Months: 1-12                                           |
|                | Days: dependent on month                               |

| Field Name     | System Time                                            |
|----------------|--------------------------------------------------------|
| Default Value  | [hh :mm :ss]                                           |
| Possible Value | [xx :xx :xx]                                           |
| Help           | Set the Time. Use Tab to switch between Time elements. |

#### 2. ADVANCED PAGE

| Main    | Advanced          | Chipset      | Security       | Boot     | Save & Exit |                 |                |
|---------|-------------------|--------------|----------------|----------|-------------|-----------------|----------------|
| LAN1    |                   |              |                | [Enable] |             | Item            | help           |
| LAN2    |                   |              |                | [Enable] |             |                 |                |
| Mini    | PCIe              |              |                | [Enable] |             |                 |                |
| M.2     |                   |              |                | [Enable] |             |                 |                |
|         |                   |              |                |          |             |                 |                |
|         |                   |              |                |          |             |                 |                |
| ►ntel(I | R) I210 Gigabit N | letwork Conn | ection – 00:22 | 2:4D:4D: |             |                 |                |
| ►ntel(I | R) I210 Gigabit N | letwork Conn | ection – 00:22 | 2:4D:4D: |             |                 |                |
| Driver  | Health            |              |                |          |             |                 |                |
| Fruste  | d Computing       |              |                |          |             |                 |                |
| ► MAR   | T settings        |              |                |          |             |                 |                |
| NCT61   | 16D Super IO Co   | onfiguration |                |          |             |                 |                |
| ►S5 RTC | Wake Settings     |              |                |          |             |                 |                |
| EPU C   | onfiguration      |              |                |          |             | →←: Sel         | ect Screen     |
| Netwo   | ork Stack Configu | uration      |                |          |             | <b>↑</b> ↓: Sel | ect Item       |
| Platfor | m Trust Technol   | logy         |                |          |             | Enter: Se       | elect          |
|         |                   |              |                |          |             | +/- : Cha       | nge Opt        |
|         |                   |              |                |          |             | F1: Gene        | eral Help      |
|         |                   |              |                |          |             | F2: Previ       | ous Values     |
|         |                   |              |                |          |             | F3: Optii       | nized Defaults |
|         |                   |              |                |          |             | F4: Save        | & Reset        |
|         |                   |              |                |          |             | ESC: Exit       |                |
|         |                   |              |                |          |             |                 |                |

| Field Name     | LAN1                      |
|----------------|---------------------------|
| Default Value  | Enabled                   |
| Possible Value | Disabled                  |
|                | Enabled                   |
| Help           | Enable/Disable LAN Device |

| Field Name     | LAN2                      |
|----------------|---------------------------|
| Default Value  | Enabled                   |
| Possible Value | Disabled                  |
|                | Enabled                   |
| Help           | Enable/Disable LAN Device |

| Field Name     | Mini PCIe                |
|----------------|--------------------------|
| Default Value  | Enabled                  |
| Possible Value | Disabled                 |
|                | Enabled                  |
| Help           | Enable/Disable mini PCIE |

| Field Name | M.2 |
|------------|-----|
|            |     |

| Default Value  | Enabled            |
|----------------|--------------------|
| Possible Value | Disabled           |
|                | Enabled            |
| Help           | Enable/Disable M.2 |

| Field Name | Intel(R) I210 Gigabit Network Connection – 00:22:4D:4D:00:01  |
|------------|---------------------------------------------------------------|
| Help       | Configure Gigabit Ethernet device parameters                  |
| Comment    | Press Enter when selected to go into the associated Sub-Menu. |

| Field Name | Intel(R) I210 Gigabit Network Connection – 00:22:4D:4D:00:02  |
|------------|---------------------------------------------------------------|
| Help       | Configure Gigabit Ethernet device parameters                  |
| Comment    | Press Enter when selected to go into the associated Sub-Menu. |

| Field Name | Driver Health                                                 |
|------------|---------------------------------------------------------------|
| Help       | Provides Health Status for the Drivers/Controllers            |
| Comment    | Press Enter when selected to go into the associated Sub-Menu. |

| Field Name | Trusted Computing                                             |
|------------|---------------------------------------------------------------|
| Help       | Trusted Computing settings                                    |
| Comment    | Press Enter when selected to go into the associated Sub-Menu. |

| Field Name | SMART Settings                                                |
|------------|---------------------------------------------------------------|
| Help       | System SMART settings.                                        |
| Comment    | Press Enter when selected to go into the associated Sub-Menu. |

| Field Name | NCT6104D Super IO Configuration                               |
|------------|---------------------------------------------------------------|
| Help       | System Super IO Chip Parameters.                              |
| Comment    | Press Enter when selected to go into the associated Sub-Menu. |

| Field Name | S5 RTC Wake Settings                                          |
|------------|---------------------------------------------------------------|
| Help       | Enable system to wake from S5 using RTC alarm                 |
| Comment    | Press Enter when selected to go into the associated Sub-Menu. |

| Field Name | CPU Configuration                                             |
|------------|---------------------------------------------------------------|
| Help       | CPU Configuration Parameters.                                 |
| Comment    | Press Enter when selected to go into the associated Sub-Menu. |

| Field Name | Network Stack Configuration                                   |
|------------|---------------------------------------------------------------|
| Help       | Network stack Settings.                                       |
| Comment    | Press Enter when selected to go into the associated Sub-Menu. |

| Field Name | Platform Trust Technology                                     |
|------------|---------------------------------------------------------------|
| Help       | Platform Trust Technology                                     |
| Comment    | Press Enter when selected to go into the associated Sub-Menu. |

#### 2.1 INTEL(R) I210 GIGABIT NETWORK CONNECTION – 00:22:4D:4D:00:01

| Main      | Advanced        | Chipset          | Security    | Boot           | Save & Exit |           |                |
|-----------|-----------------|------------------|-------------|----------------|-------------|-----------|----------------|
| NIC Co    | onfiguration    |                  |             | _              | •           | Item      | help           |
|           |                 |                  |             |                |             |           |                |
| Blink LE  | Ds              |                  |             | 0              |             |           |                |
|           |                 |                  |             |                |             |           |                |
| UEFI Dr   | iver            |                  |             | Inter(R) PRC   | )/1000 7.3  |           |                |
| Adapter   | r PBA           |                  |             | 000300-000     |             |           |                |
| Device I  | Name            |                  |             | Intel(R) I210  | ) Gigabit   |           |                |
| Chip Ty   | pe              |                  |             | Intel i210     |             | →←: Sel   | ect Screen     |
| PCI Dev   | ice ID          |                  |             | 1533           |             | ↑↓: Sel   | ect Item       |
| PCI Add   | ress            |                  |             | 01:00:00       |             | Enter: Se | lect           |
|           |                 |                  |             |                |             | +/- : Cha | nge Opt        |
| Link Sta  | tus             |                  |             | [Disconnect    | ed]         | F1: Gene  | ral Help       |
|           |                 |                  |             |                |             | F2: Previ | ous Values     |
| MAC Ac    | ldress          |                  |             | 00:22:4D:4D    | 0:00:01     | F3: Optin | nized Defaults |
| Virtual I | MAC Address     |                  |             | 00:00:00:00    | :00:00      | F4: Save  | & Reset        |
|           |                 |                  |             |                |             | ESC: Exit |                |
| Version   | 2.14.1219. Copy | right (C) 2011 / | American Me | egatrends, Inc |             |           |                |

| Field Name | NIC Configuration                                             |
|------------|---------------------------------------------------------------|
| Help       | Click to configure the network device port.                   |
| Comment    | Press Enter when selected to go into the associated Sub-Menu. |

| Field Name | Blink LEDs |
|------------|------------|
|            |            |

| Default Value  | 0                                                                  |
|----------------|--------------------------------------------------------------------|
| Possible Value | 0-15                                                               |
| Help           | Identify the physical network port by blinking the associated LED. |

#### 2.3.1 NIC CONFIGURATION

| Main     | Advanced        | Chipset          | Security     | Boot          | Save & Exit |             |              |
|----------|-----------------|------------------|--------------|---------------|-------------|-------------|--------------|
|          |                 |                  |              |               |             | Item I      | help         |
|          |                 |                  |              |               |             |             |              |
| Link Spe | ed              |                  |              | [Auto Nego    | otiated]    |             |              |
| Wake O   | n LAN           |                  |              | [Disabled]    |             |             |              |
|          |                 |                  |              |               |             | →←: Selec   | t Screen     |
|          |                 |                  |              |               |             | ↑↓: Selec   | t Item       |
|          |                 |                  |              |               |             | Enter: Sele | ct           |
|          |                 |                  |              |               |             | +/- : Chang | ge Opt       |
|          |                 |                  |              |               |             | F1: Genera  | l Help       |
|          |                 |                  |              |               |             | F2: Previou | us Values    |
|          |                 |                  |              |               |             | F3: Optimi  | zed Defaults |
|          |                 |                  |              |               |             | F4: Save &  | Reset        |
|          |                 |                  |              |               |             | ESC: Exit   |              |
| Version  | 2.14.1219. Copy | right (C) 2011 A | American Meg | atrends, Inc. |             |             |              |

| Field Name     | Link Speed      |
|----------------|-----------------|
| Default Value  | Auto Negotiated |
| Possible Value | Auto Negotiated |
|                | 10Mbps Half     |
|                | 10 Mbps Full    |
|                | 100 Mbps Half   |
|                | 100 Mbps Full   |

| Help | Specifies the port speed used for the selected boot protocol. |
|------|---------------------------------------------------------------|
|      |                                                               |

| Field Name     | Wake On LAN                                                        |
|----------------|--------------------------------------------------------------------|
| Default Value  | Enabled                                                            |
| Possible Value | Disabled                                                           |
|                | Enabled                                                            |
| Help           | Enables the server to be powered on using an in-band magic packet. |

#### 2.2 INTEL(R) I210 GIGABIT NETWORK CONNECTION – 00:22:4D:4D:00:02

| Main     | Advanced        | Chipset        | Security    | Boot           | Save & Exit |           |                |
|----------|-----------------|----------------|-------------|----------------|-------------|-----------|----------------|
| NIC Co   | onfiguration    |                |             | -              |             | Item      | help           |
|          |                 |                |             |                |             |           |                |
| Blink LE | Ds              |                |             | 0              |             |           |                |
|          |                 |                |             |                |             |           |                |
| UEFI Dr  | iver            |                |             | Inter(R) PRC   | )/1000 7.3  |           |                |
| Adapte   | r PBA           |                |             | 000300-000     | I           |           |                |
| Device   | Name            |                |             | Intel(R) 1210  | ) Gigabit   |           |                |
| Chip Ty  | pe              |                |             | Intel i210     |             | →←: Sel   | ect Screen     |
| PCI Dev  | ice ID          |                |             | 1533           |             | ↑↓: Sel   | ect Item       |
| PCI Add  | ress            |                |             | 01:00:00       |             | Enter: Se | lect           |
|          |                 |                |             |                |             | +/- : Cha | nge Opt        |
| Link Sta | tus             |                |             | [Disconnect    | ed]         | F1: Gene  | ral Help       |
|          |                 |                |             |                |             | F2: Previ | ous Values     |
| MAC Ac   | ldress          |                |             | 00:22:4D:4D    | 0:00:02     | F3: Optir | nized Defaults |
| Virtual  | MAC Address     |                |             | 00:00:00:00    | :00:00      | F4: Save  | & Reset        |
|          |                 |                |             |                |             | ESC: Exit |                |
| Version  | 2.14.1219. Copy | right (C) 2011 | American Me | egatrends, Inc |             |           |                |

| Field Name | NIC Configuration                                             |
|------------|---------------------------------------------------------------|
| Help       | Click to configure the network device port.                   |
| Comment    | Press Enter when selected to go into the associated Sub-Menu. |

| Field Name | Blink LEDs |
|------------|------------|
|            |            |

| Default Value  | 0                                                                  |
|----------------|--------------------------------------------------------------------|
| Possible Value | 0-15                                                               |
| Help           | Identify the physical network port by blinking the associated LED. |

#### 2.1.1 NIC CONFIGURATION

| Main     | Advanced                                                        | Chipset | Security | Boot       | Save & Exit |                                          |  |
|----------|-----------------------------------------------------------------|---------|----------|------------|-------------|------------------------------------------|--|
|          |                                                                 |         |          |            |             | ltem help                                |  |
|          |                                                                 |         |          |            |             |                                          |  |
| Link Spe | ed                                                              |         |          | [Auto Nego | otiated]    |                                          |  |
| Wake O   | n LAN                                                           |         |          | [Disabled] |             |                                          |  |
|          |                                                                 |         |          |            |             | $\rightarrow \leftarrow$ : Select Screen |  |
|          |                                                                 |         |          |            |             | ↑↓: Select Item                          |  |
|          |                                                                 |         |          |            |             | Enter: Select                            |  |
|          |                                                                 |         |          |            |             | +/- : Change Opt                         |  |
|          |                                                                 |         |          |            |             | F1: General Help                         |  |
|          |                                                                 |         |          |            |             | F2: Previous Values                      |  |
|          |                                                                 |         |          |            |             | F3: Optimized Defaults                   |  |
|          |                                                                 |         |          |            |             | F4: Save & Reset                         |  |
|          |                                                                 |         |          |            |             | ESC: Exit                                |  |
| Version  | /ersion 2.14.1219. Copyright (C) 2011 American Megatrends, Inc. |         |          |            |             |                                          |  |

| Field Name     | Link Speed      |
|----------------|-----------------|
| Default Value  | Auto Negotiated |
| Possible Value | Auto Negotiated |
|                | 10Mbps Half     |
|                | 10 Mbps Full    |
|                | 100 Mbps Half   |
|                | 100 Mbps Full   |

| Help | Specifies the port speed used for the selected boot protocol. |
|------|---------------------------------------------------------------|
|      |                                                               |

| Field Name     | Wake On LAN                                                        |
|----------------|--------------------------------------------------------------------|
| Default Value  | Enabled                                                            |
| Possible Value | Disabled                                                           |
|                | Enabled                                                            |
| Help           | Enables the server to be powered on using an in-band magic packet. |

#### 2.3 DRIVER HEALTH

| Main    | Advanced        | Chipset          | Security     | Boot          | Save & Exit |                                          |
|---------|-----------------|------------------|--------------|---------------|-------------|------------------------------------------|
| ▶ntel(R | ) PRO/1000 7.3. | 20 PCI-E         | -            | Healthy       | -           | ltem help                                |
|         |                 |                  |              |               |             |                                          |
|         |                 |                  |              |               |             |                                          |
|         |                 |                  |              |               |             |                                          |
|         |                 |                  |              |               |             | $\rightarrow \leftarrow$ : Select Screen |
|         |                 |                  |              |               |             | <b>↑↓: Select Item</b>                   |
|         |                 |                  |              |               |             | Enter: Select                            |
|         |                 |                  |              |               |             | +/- : Change Opt                         |
|         |                 |                  |              |               |             | F1: General Help                         |
|         |                 |                  |              |               |             | F2: Previous Values                      |
|         |                 |                  |              |               |             | F3: Optimized Defaults                   |
|         |                 |                  |              |               |             | F4: Save & Reset                         |
|         |                 |                  |              |               |             | ESC: Exit                                |
| Version | 2.14.1219. Copy | right (C) 2011 A | American Meg | atrends, Inc. |             |                                          |

| Field Name | Intel(R) PRO/1000 7.3.20 PCI-E                                |
|------------|---------------------------------------------------------------|
| Help       | Provides Health Status for the Drivers/Controllers            |
| Comment    | Press Enter when selected to go into the associated Sub-Menu. |

#### 2.3.1 INTEL(R) PRO/1000 7.3.20 PCI-E

| Main     | Advanced        | Chipset       | Security       | Boot          | Save & Exit |                                          |
|----------|-----------------|---------------|----------------|---------------|-------------|------------------------------------------|
| Control  | ler 73a9fd58 Ch | ild 0         |                | Healthy       | -           | ltem help                                |
| Intel(R) | I210 Gigabit Ne |               |                |               |             |                                          |
| Control  | ler 73a9f558 Ch |               |                |               |             |                                          |
| Intel(R) | I210 Gigabit Ne | twork Conne   | ection Healthy |               |             |                                          |
|          |                 |               |                |               |             | $\rightarrow \leftarrow$ : Select Screen |
|          |                 |               |                |               |             | ↑↓: Select Item                          |
|          |                 |               |                |               |             | Enter: Select                            |
|          |                 |               |                |               |             | +/- : Change Opt                         |
|          |                 |               |                |               |             | F1: General Help                         |
|          |                 |               |                |               |             | F2: Previous Values                      |
|          |                 |               |                |               |             | F3: Optimized Defaults                   |
|          |                 |               |                |               |             | F4: Save & Reset                         |
|          |                 |               |                |               |             | ESC: Exit                                |
| Version  | 2.14.1219. Copy | right (C) 201 | 1 American Me  | egatrends, In | c.          |                                          |

| Field Name | Controller 73a9fd58 Child 0                        |
|------------|----------------------------------------------------|
| Help       | Provides Health Status for the Drivers/Controllers |
| Comment    | Show driver/controller status                      |

| Field Name | Intel(R) I210 Gigabit Network Connection           |
|------------|----------------------------------------------------|
| Help       | Provides Health Status for the Drivers/Controllers |

| Comment | Show driver/controller status |
|---------|-------------------------------|
|         |                               |

| Field Name | Controller 73a9f558 Child 0                        |
|------------|----------------------------------------------------|
| Help       | Provides Health Status for the Drivers/Controllers |
| Comment    | Show driver/controller status                      |

| Field Name | Intel(R) I210 Gigabit Network Connection           |
|------------|----------------------------------------------------|
| Help       | Provides Health Status for the Drivers/Controllers |
| Comment    | Show driver/controller status                      |

#### 2.4 TRUSTED COMPUTING

| Main     | Advanced        | Chipset          | Security     | Boot         | Save & Exit |           |                |
|----------|-----------------|------------------|--------------|--------------|-------------|-----------|----------------|
|          |                 | <u>.</u>         | -            | -            | -           | ltem      | help           |
| TPM20    | Device Found    |                  |              |              |             |           |                |
| Vendor:  | INTC            |                  |              |              |             |           |                |
| Firmwai  | re Version: 3.0 |                  |              |              |             |           |                |
|          |                 |                  |              |              |             |           |                |
| Security | Device Support  | :                |              | [Enable]     |             |           |                |
| Active P | CR banks        |                  |              | SHA-1, SH    | A256        |           |                |
| Availabl | e PCR banks     |                  |              | SHA-1, SH    | A256        |           |                |
|          |                 |                  |              |              |             |           |                |
|          |                 |                  |              |              |             | →←: Sel   | ect Screen     |
| Pending  | operation       |                  |              | [None]       |             | ↑↓: Sel   | ect Item       |
|          |                 |                  |              |              |             | Enter: Se | lect           |
|          |                 |                  |              |              |             | +/- : Cha | nge Opt        |
|          |                 |                  |              |              |             | F1: Gene  | ral Help       |
|          |                 |                  |              |              |             | F2: Previ | ous Values     |
|          |                 |                  |              |              |             | F3: Optir | nized Defaults |
|          |                 |                  |              |              |             | F4: Save  | & Reset        |
|          |                 |                  |              |              |             | ESC: Exit |                |
| Version  | 2.14.1219. Copy | right (C) 2011 / | American Meg | atrends, Inc |             |           |                |

| Field Name    | Security Device Support |
|---------------|-------------------------|
| Default Value | Enabled                 |

| Possible Value | Disabled                                                                                                    |
|----------------|----------------------------------------------------------------------------------------------------|
|                | Enabled                                                                                                    |
| Help           | Enables or Disables BIOS support for security device. O.S. will not<br>show Security Device. TCG EFI protocol and INT1A interface will not<br>be available. |

| Field Name     | Pending operation                                                                                                    |
|----------------|----------------------------------------------------------------------------------------------------|
| Default Value  | None                                                                                                    |
| Possible Value | None<br>TPM Clear                                                                                                    |
| Help           | Schedule an Operation for the Security Device. NOTE: Your Computer will reboot during restart in order to change State of Security Device. |

#### 2.5 SMART SETTINGS

| Main            | Advanced        | Chipset          | Security     | Boot          | Save & Exit |                                          |
|-----------------|-----------------|------------------|--------------|---------------|-------------|------------------------------------------|
| SMART           | Settings        |                  |              | -             |             | ltem help                                |
|                 |                 |                  |              |               |             |                                          |
| SMART Self Test |                 |                  |              | [Disab        | led]        |                                          |
|                 |                 |                  |              |               |             |                                          |
|                 |                 |                  |              |               |             | $\rightarrow \leftarrow$ : Select Screen |
|                 |                 |                  |              |               |             | <b>↑↓: Select Item</b>                   |
|                 |                 |                  |              |               |             | Enter: Select                            |
|                 |                 |                  |              |               |             | +/- : Change Opt                         |
|                 |                 |                  |              |               |             | F1: General Help                         |
|                 |                 |                  |              |               |             | F2: Previous Values                      |
|                 |                 |                  |              |               |             | F3: Optimized Defaults                   |
|                 |                 |                  |              |               |             | F4: Save & Reset                         |
|                 |                 |                  |              |               |             | ESC: Exit                                |
| Version 2       | 2.14.1219. Copy | right (C) 2011 A | American Meg | atrends, Inc. |             |                                          |

| Field Name     | SMART Self Test                              |
|----------------|----------------------------------------------|
| Default Value  | [Disabled]                                   |
| Possible Value | Disabled                                     |
|                | Enabled                                      |
| Help           | Run SMART Self Test on all HDDs during POST. |

#### 2.6 NCT6116D SUPER IO CONFIGURATION

| Main      | Advanced             | Chipset          | Security    | Boot            | Save & Exit |           |                |
|-----------|----------------------|------------------|-------------|-----------------|-------------|-----------|----------------|
| NCT611    | -<br>6D Super IO Cor | nfiguration      |             | -               | -           | Item      | help           |
|           |                      |                  |             |                 |             |           |                |
| Serial Po | ort 1                |                  | [6          | Enabled]        |             |           |                |
|           |                      |                  |             |                 |             |           |                |
| Serial Po | ort 2                |                  | [8          | Enabled]        |             |           |                |
| Corrigh D | aut 2                |                  |             | -nablad]        |             |           |                |
| Serial P  | ort 3                |                  | Į           | Inapled         |             |           |                |
|           |                      |                  |             |                 |             | →←: Se    | ect Screen     |
| Serial Po | ort 4                |                  | [8          | Enabled]        |             | ↑↓: Se    | ect Item       |
| Seria     | l Port Mode          |                  | [3          | 3T/5R RS-232]   |             | Enter: Se | elect          |
| SLEW      | ' Rate               |                  | [:          | 1.5Mbps]        |             | +/- : Cha | nge Opt        |
|           |                      |                  |             |                 |             | F1: Gene  | eral Help      |
|           |                      |                  |             |                 |             | F2: Prev  | ious Values    |
|           |                      |                  |             |                 |             | F3: Opti  | mized Defaults |
|           |                      |                  |             |                 |             | F4: Save  | & Reset        |
|           |                      |                  |             |                 |             | ESC: Exit |                |
| Version   | 2.02.1205. Copy      | right (C) 2010 / | American Me | egatrends, Inc. |             |           |                |

| Field Name     | Serial Port 1                       |
|----------------|-------------------------------------|
| Default Value  | [Enabled]                           |
| Possible Value | Enabled                             |
|                | Disabled                            |
| Help           | Enable or Disable Serial Port (COM) |

| Field Name     | Serial Port 2                       |
|----------------|-------------------------------------|
| Default Value  | [Enabled]                           |
| Possible Value | Enabled                             |
|                | Disabled                            |
| Help           | Enable or Disable Serial Port (COM) |

| Field Name     | Serial Port 3                       |
|----------------|-------------------------------------|
| Default Value  | [Enabled]                           |
| Possible Value | Enabled                             |
|                | Disabled                            |
| Help           | Enable or Disable Serial Port (COM) |

| Field Name     | Serial Port 4                       |
|----------------|-------------------------------------|
| Default Value  | [Enabled]                           |
| Possible Value | Enabled                             |
|                | Disabled                            |
| Help           | Enable or Disable Serial Port (COM) |

| Field Name     | Serial Port Mode                                            |
|----------------|-------------------------------------------------------------|
| Default Value  | [3T/5R RS-232]                                              |
| Possible Value | 1T/1R RS-422                                                |
|                | 3T/5R RS-232                                                |
|                | 1T/1R RS-485 TX ENABLE Low Active                           |
|                | 1T/1R RS-485 with termination resistor TX ENABLE Low Active |

|      | 1T/1R RS-422 with termination resistor |  |
|------|----------------------------------------|--|
|      | Disabled                               |  |
| Help | Enable or Disable Serial Port (COM)    |  |

| Field Name     | SLEW Rate                              |
|----------------|----------------------------------------|
| Default Value  | [1.5Mbps]                              |
| Possible Value | 256Kbps                                |
|                | 1. 5Mbps                               |
| Help           | Select SLEW rate to 1.5Mbps or 256Kbps |

## 2.7 S5 RTC WAKE SETTINGS(NO FUNCTION WHEN DEEPSX POWER POLICIES ENABLED)

| Main Advanced           | Chipset        | Security    | Boot         | Save & Exit |                        |
|-------------------------|----------------|-------------|--------------|-------------|------------------------|
| Wake system from S      | 5              |             | [Disa        | bled]       | ltem help              |
| Wake up hour            |                |             | 0            |             |                        |
| Wake up minute          |                |             | 0            |             |                        |
| Wake up second          |                |             | 0            |             |                        |
|                         |                |             |              |             |                        |
|                         |                |             |              |             |                        |
|                         |                |             |              |             | →←: Select Screen      |
|                         |                |             |              |             | ↑↓: Select Item        |
|                         |                |             |              |             | Enter: Select          |
|                         |                |             |              |             | +/- : Change Opt       |
|                         |                |             |              |             | F1: General Help       |
|                         |                |             |              |             | F2: Previous Values    |
|                         |                |             |              |             | F3: Optimized Defaults |
|                         |                |             |              |             | F4. Save & Resel       |
|                         |                |             |              |             |                        |
|                         |                |             |              |             |                        |
| Version 2.14.1219. Copy | right (C) 2011 | American Me | gatrends, In | с           |                        |

| Field Name    | Wake system from S5 |
|---------------|---------------------|
| Default Value | [Disabled]          |

| Possible Value | Disabled                                                                                                    |
|----------------|----------------------------------------------------------------------------------------------------|
|                | Fixed Time                                                                                                    |
|                | Dynamic Time                                                                                                    |
| Help           | Enabler or disable System wake on alarm event, Select FixedTime,<br>system will wake on the hr::min::sec specified. Select DynamicTime ,<br>system will wake on the current time + Increase minute (s) |

| Field Name     | Wake up hour(Show when Wake system from S5 set to Fixed Time) |
|----------------|---------------------------------------------------------------|
| Default Value  | 0                                                             |
| Possible Value | 0-23                                                          |
| Help           | Select 0-23 For example enter 3 for 3am and 15 for 3pm        |

| Field Name     | Wake up minute(Show when Wake system from S5 set to Fixed Time) |
|----------------|-----------------------------------------------------------------|
| Default Value  | 0                                                               |
| Possible Value | 0-59                                                            |
| Help           | 0 - 59                                                          |

| Field Name     | Wake up second(Show when Wake system from S5 set to Fixed Time) |
|----------------|-----------------------------------------------------------------|
| Default Value  | 0                                                               |
| Possible Value | 0 - 59                                                          |
| Help           | 0 - 59                                                          |

| Field Name     | Wake up minute increase(Show when Wake system from S5 set to Dynamic Time) |
|----------------|----------------------------------------------------------------------------|
| Default Value  | 1                                                                          |
| Possible Value | 1-5                                                                        |

#### 2.8 CPU CONFIGURATION

| Main     | Advanced          | Chipset    | Security      | Boot | Save & Exit |           |             |
|----------|-------------------|------------|---------------|------|-------------|-----------|-------------|
| CPU Cor  | nfiguration       |            | -             | -    |             | Item      | help        |
|          |                   |            |               |      |             |           |             |
| Intel(R) | Core(TM) CPU      | [CPU NAME] | @ [CPU Freq.] | GHz  |             |           |             |
| CPU Sig  | nature            |            |               | 40   | 5c3         |           |             |
| Microco  | de Patch          |            |               | 330  |             |           |             |
| Max CP   | U Speed           |            |               | 16   | 00 MHz      |           |             |
| Min CPU  | J Speed           |            |               | 480  | ) MHz       |           |             |
| Process  | or Cores          |            |               | 2    |             |           |             |
| Intel HT | Technology        |            |               | No   | t Supported |           |             |
| Intel VT | -x Technology     |            |               | Suj  | oported     |           |             |
|          |                   |            |               |      |             |           |             |
| L1 Data  | Cache             |            |               | 24   | KB x 2      |           |             |
| L1 Code  | Cache             |            |               | 32   | KB x 2      |           |             |
| L2 Cach  | е                 |            |               | 102  | 24 KB x 1   |           |             |
| L3 Cach  | е                 |            |               | No   | t Present   |           |             |
| 64-bit   |                   |            |               | Su   | oported     |           |             |
|          |                   |            |               |      |             |           |             |
|          |                   |            |               |      |             |           |             |
| Intel    | /irtualization Te | chnology   |               | [Er  | abled]      | →←: Se    | lect Screen |
| EIST     |                   |            |               | [Er  | able]       | ↑↓: Se    | lect Item   |
| Turbo m  | ode               |            |               | [En  | able]       | Enter: So | elect       |
|          |                   |            |               |      |             | +/- : Cha | inge Opt    |
|          |                   |            |               |      |             | F1: Gene  | eral Help   |

|                                                                 | F2: Previous Values    |
|-----------------------------------------------------------------|------------------------|
|                                                                 | F3: Optimized Defaults |
|                                                                 | F4: Save & Reset       |
|                                                                 | ESC: Exit              |
|                                                                 |                        |
| Version 2.14.1219. Copyright (C) 2011 American Megatrends, Inc. |                        |

| Field Name    | CPU Configuration                                                       |
|---------------|-------------------------------------------------------------------------|
| Default Value | [Intel CPU Brand String]                                                |
| Comment       | This field is not selectable. There is no help text associated with it. |

| Field Name    | CPU Signature                                                           |
|---------------|-------------------------------------------------------------------------|
| Default Value | Displays CPU Signature                                                  |
| Comment       | This field is not selectable. There is no help text associated with it. |

| Field Name    | Microcode Patch                                                         |
|---------------|-------------------------------------------------------------------------|
| Default Value | CPU Microcode Patch Revision                                            |
| Comment       | This field is not selectable. There is no help text associated with it. |

| Field Name    | Max CPU Speed                                                           |
|---------------|-------------------------------------------------------------------------|
| Default Value | Displays the Max CPU Speed                                              |
| Comment       | This field is not selectable. There is no help text associated with it. |

| Field Name    | Min CPU Speed              |
|---------------|----------------------------|
| Default Value | Displays the Min CPU Speed |

| Field Name    | CPU Speed                                                               |
|---------------|-------------------------------------------------------------------------|
| Default Value | Displays the CPU Speed                                                  |
| Comment       | This field is not selectable. There is no help text associated with it. |

| Field Name    | Processor Cores                                                         |
|---------------|-------------------------------------------------------------------------|
| Default Value | Displays number of cores.                                               |
| Comment       | This field is not selectable. There is no help text associated with it. |

| Field Name    | Intel HT Technology                                                     |
|---------------|-------------------------------------------------------------------------|
| Default Value | When Hyper-threading is enabled, 2 logical CPUS per core is present.    |
| Comment       | This field is not selectable. There is no help text associated with it. |

| Field Name    | Intel VT-x Technology                                                   |
|---------------|-------------------------------------------------------------------------|
| Default Value | CPU VMX hardware support for virtual machines.                          |
| Comment       | This field is not selectable. There is no help text associated with it. |

| Field Name    | 64-bit                                                                  |
|---------------|-------------------------------------------------------------------------|
| Default Value | Displays if 64-bit supported                                            |
| Comment       | This field is not selectable. There is no help text associated with it. |

| Field Name    | L1 Data Cache                                                           |
|---------------|-------------------------------------------------------------------------|
| Default Value | L1 Data Cache Size                                                      |
| Comment       | This field is not selectable. There is no help text associated with it. |

| Field Name    | L1 Code Cache                                                           |
|---------------|-------------------------------------------------------------------------|
| Default Value | L1 Code Cache Size                                                      |
| Comment       | This field is not selectable. There is no help text associated with it. |

| Field Name    | L2 Cache                                                                |
|---------------|-------------------------------------------------------------------------|
| Default Value | L2 Cache Size                                                           |
| Comment       | This field is not selectable. There is no help text associated with it. |

| Field Name    | L3 Cache                                                                |
|---------------|-------------------------------------------------------------------------|
| Default Value | L3 Cache Size                                                           |
| Comment       | This field is not selectable. There is no help text associated with it. |

| Field Name     | Intel Virtualization Technology                                                                        |
|----------------|----------------------------------------------------------------------------------------------------|
| Default Value  | [Disabled]                                                                                             |
| Possible Value | Enabled<br>Disabled                                                                                    |
| Help           | When enabled, a VMM can utilize the additional hardware capabilities provided by Vanderpool Technology |

#### 2.9 NETWORK STACK CONFIGURATION

| Main    | Advanced        | Chipset          | Security    | Boot         | Save & Exit |                        |
|---------|-----------------|------------------|-------------|--------------|-------------|------------------------|
|         | -               | -                | -           | -            |             | ltem help              |
| Netw    | ork stack       |                  |             | [Enat        | bled]       |                        |
| lpv4 l  | PXE Support     |                  |             | [Enat        | bled]       |                        |
| lpv6 l  | PXE Support     |                  |             | [Enat        | bled]       |                        |
|         |                 |                  |             |              |             | →←: Select Screen      |
|         |                 |                  |             |              |             | <b>↑↓: Select Item</b> |
|         |                 |                  |             |              |             | Enter: Select          |
|         |                 |                  |             |              |             | +/- : Change Opt       |
|         |                 |                  |             |              |             | F1: General Help       |
|         |                 |                  |             |              |             | F2: Previous Values    |
|         |                 |                  |             |              |             | F3: Optimized Defaults |
|         |                 |                  |             |              |             | F4: Save & Reset       |
|         |                 |                  |             |              |             | ESC: Exit              |
| Version | 2.14.1219. Copy | right (C) 2011 / | American Me | gatrends, In | с.          |                        |

| Field Name     | Network stack                      |
|----------------|------------------------------------|
| Default Value  | [Enabled]                          |
| Possible Value | Disabled                           |
|                | Enabled                            |
| Help           | Enable/Disable UEFI network stack. |

| Field Name    | Ipv4 PXE Support |
|---------------|------------------|
| Default Value | [Enabled]        |

| Possible Value | Disabled                                                                            |
|----------------|-------------------------------------------------------------------------------------|
|                | Enabled                                                                             |
| Help           | Enable Ipv4 PXE Boot Support. If disabled IPV4 PXE boot option will not be created. |

| Field Name     | Ipv6 PXE Support                                                                    |
|----------------|-------------------------------------------------------------------------------------|
| Default Value  | [Enabled]                                                                           |
| Possible Value | Disabled<br>Enabled                                                                 |
| Help           | Enable Ipv6 PXE Boot Support. If disabled IPV6 PXE boot option will not be created. |

#### 2.10PLATFROM TRUST TECHNOLOGY

| Main   | Advanced     | Device | Chipset | Security  | Boot | Save & I             | Exit       |
|--------|--------------|--------|---------|-----------|------|----------------------|------------|
| TPM Co | onfiguration | -      | -       | -         | -    | ltem                 | help       |
| fTPM   |              |        |         | [Enabled] |      |                      |            |
|        |              |        |         |           |      | → <del>←</del> : Sel | ect Screen |

|                                                                 | <b>↑</b> ↓: Select Item |  |
|-----------------------------------------------------------------|-------------------------|--|
|                                                                 | Enter: Select           |  |
|                                                                 | +/- : Change Opt        |  |
|                                                                 | F1: General Help        |  |
|                                                                 | F2: Previous Values     |  |
|                                                                 | F3: Optimized Defaults  |  |
|                                                                 | F4: Save & Reset        |  |
|                                                                 | ESC: Exit               |  |
| Version 2.15.1326. Copyright (C) 2012 American Megatrends, Inc. |                         |  |

| Field Name | Compatibility Support Module Configuration |
|------------|--------------------------------------------|
|            |                                            |

| Field Name     | fTPM Support        |
|----------------|---------------------|
| Default Value  | [Enabled]           |
| Possible Value | Disabled/Enabled    |
| Help           | Enable/Disable fTPM |

#### 3. CHIPSET

| Main    | Advanced        | Chipset          | Security      | Boot        | Save & Exit |           |                |
|---------|-----------------|------------------|---------------|-------------|-------------|-----------|----------------|
| Restore | e AC Power Loss |                  |               | [Power (    | Off]        | ltem      | help           |
| DeepS>  | Power Policies  |                  |               | [Disable    | d]          |           |                |
| Output  | Panel Type      |                  |               | [Disable]   | ]           |           |                |
| DVMT    | Pre-Allocated   |                  |               | [64M]       |             |           |                |
| DVMT    | Total Gfx Mem   |                  |               | [256MB]     | ]           |           |                |
| Wake C  | On Lan          |                  |               | [Enable]    |             |           |                |
| OS Sele | ection          |                  |               | [Windov     | vs]         |           |                |
|         |                 |                  |               |             |             |           |                |
|         |                 |                  |               |             |             | →←: Sel   | ect Screen     |
|         |                 |                  |               |             |             | ↑↓: Sel   | ect Item       |
|         |                 |                  |               |             |             | Enter: Se | lect           |
|         |                 |                  |               |             |             | +/- : Cha | nge Opt        |
|         |                 |                  |               |             |             | F1: Gene  | ral Help       |
|         |                 |                  |               |             |             | F2: Previ | ous Values     |
|         |                 |                  |               |             |             | F3: Optir | nized Defaults |
|         |                 |                  |               |             |             | F4: Save  | & Reset        |
|         |                 |                  |               |             |             | ESC: Exit |                |
|         |                 |                  |               |             |             |           |                |
|         |                 |                  |               |             |             |           |                |
| Version | 2.14.1219. Copy | right (C) 2011 A | Merican Megat | trends, Inc | <b>.</b>    | L         |                |

| Default Value  | [Power Off]                                                           |
|----------------|-----------------------------------------------------------------------|
| Possible Value | Power off                                                             |
|                | Power on                                                              |
|                | Last State                                                            |
| Help           | Select AC power state when power is re-applied after a power failure. |

| Field Name     | DeepSx Power Policies                                                   |
|----------------|-------------------------------------------------------------------------|
| Default Value  | Disabled                                                                |
| Possible Value | Disabled                                                                |
|                | Enabled                                                                 |
| Help           | Configure the DeepSx Mode configuration.                                |
| Note           | When enabled, "Wake On Lan" and "S5 RTC Wake Settings" are no function. |

| Field Name     | Output Panel Type        |
|----------------|--------------------------|
| Default Value  | Disable                  |
| Possible Value | LVDS                     |
|                | eDP                      |
|                | Disabled                 |
| Help           | Select Output Panel Type |

| Field Name     | LVDS Interface Type       |
|----------------|---------------------------|
| Default Value  | 8 bit-VESA Dual Channel   |
| Possible Value | 8 bit-VESA Single Channel |
|                | 8 bit-VESA Dual Channel   |

|         | 6 bit-VESA Single Channel                               |
|---------|---------------------------------------------------------|
|         | 6 bit-VESA Dual Channel                                 |
| Help    | Sets LVDS connectivity.                                 |
| Comment | This field only show when Output Panel Type set to LVDS |

| Field Name     | LVDS Panel Type                                                     |
|----------------|---------------------------------------------------------------------|
| Default Value  | 1920x1080                                                           |
| Possible Value | 800x600                                                             |
|                | 1024x768                                                            |
|                | 1366x768                                                            |
|                | 1280x800                                                            |
|                | 1920x1080                                                           |
| Help           | Select LVDS panel used by Internal Graphics Device by selecting the |
|                | appropriate setup item.                                             |
| Comment        | This field only show when Output Panel Type set to LVDS             |

| Field Name     | DVMT Pre-Allocated                                                                               |
|----------------|--------------------------------------------------------------------------------------------------|
| Default Value  | [64M]                                                                                            |
| Possible Value | 64M /96M /128M /160M /192M /224M /256M /288M /320M<br>352M /384M /416M /448M /480M /512M         |
| Help           | Select DVMT 5.0 Pre-Allocated (Fixed) Graphics Memory size used by the Internal Graphics Device. |

| Field Name    | DVMT Total Gfx Mem |
|---------------|--------------------|
| Default Value | [256MB]            |

| Possible Value | 128MB /256MB /Max                                                               |
|----------------|---------------------------------------------------------------------------------|
| Help           | Select DVMT 5.0 Total Graphic Memory size used by the Internal Graphics Device. |

| Field Name     | Wake On Lan                       |
|----------------|-----------------------------------|
| Default Value  | Enabled                           |
| Possible Value | Disabled                          |
|                | Enabled                           |
| Help           | Enable or Disable the Wake on Lan |

| Field Name     | OS Selection          |
|----------------|-----------------------|
| Default Value  | Windows               |
| Possible Value | Windows               |
|                | Intel Linux           |
| Help           | Select the target OS. |

#### 4. **SECURITY**

| Main                      | Advanced                       | Chipset          | Security | Boot | Save & Exit            |
|---------------------------|--------------------------------|------------------|----------|------|------------------------|
| Password Descrip          | otion                          |                  |          | 1    | ltem help              |
| If Only the Admin         | istrator's password is         | set              |          |      |                        |
| then this only lim        | its access to Setup ar         | id is            |          |      |                        |
| only asked for wh         | en entering Setup              |                  |          |      |                        |
| If ONLY the User's        | s password is set, the         | n this           |          |      |                        |
| Is a power on pas         | sword and must be e            | ntered to        |          |      |                        |
| boot or enter Set         | up. In Setup the User          | will.            |          |      |                        |
| have Administrate         | or rights.                     |                  |          |      |                        |
| The password len          | gth must be                    |                  |          |      | →←: Select Screen      |
| in the following ra       | ange:                          |                  |          |      | ↑↓: Select Item        |
| Minimum Length            |                                |                  | 3        |      | Enter: Select          |
| Maximum Length            | I                              |                  | 20       |      | +/- : Change Opt       |
|                           |                                |                  |          | 1    | F1: General Help       |
| Setup Administra          | tor Password                   |                  |          |      | F2: Previous Values    |
| User Password             |                                |                  |          |      | F3: Optimized Defaults |
|                           |                                |                  |          | 1    | F4: Save & Reset       |
| HDD Security Cor          | figuration                     |                  |          | 1    | ESC: Exit              |
| P0:Device Name            |                                |                  |          |      |                        |
|                           |                                |                  |          |      |                        |
| Secure Boot               |                                |                  |          |      |                        |
|                           |                                |                  |          |      |                        |
|                           |                                |                  |          |      |                        |
| Version 2.15. <u>1326</u> | . Copyright (C) 2 <u>012 A</u> | merican Megatren | ds, Inc. |      |                        |

| Field Name | Setup Administrator Password                                  |
|------------|---------------------------------------------------------------|
| Help       | Set Administrator Password                                    |
| Comment    | Press Enter when selected to go into the associated Sub-Menu. |

| Field Name | User Password                                                 |
|------------|---------------------------------------------------------------|
| Help       | Set User Password.                                            |
| Comment    | Press Enter when selected to go into the associated Sub-Menu. |

| Field Name | P0: Device Name                                               |
|------------|---------------------------------------------------------------|
| Help       | HDD Security Configuration for selected drive                 |
| Comment    | Press Enter when selected to go into the associated Sub-Menu. |

| Field Name | Secure Boot                                                   |
|------------|---------------------------------------------------------------|
| Help       | Customizable Secure Boot settings.                            |
| Comment    | Press Enter when selected to go into the associated Sub-Menu. |

#### 2.11 HDD SECURITY CONFIGURATION

| Main               | Advanced              | Chipset    | Security     | Boot |           | Save & Exit    |
|--------------------|-----------------------|------------|--------------|------|-----------|----------------|
| HDD Password D     | escription            |            |              |      | Item      | help           |
|                    |                       |            |              |      |           |                |
| Allow Access to S  | et, Modify and        | Clear      |              |      |           |                |
| Hard Disk User a   | nd Master Password    | 1.         |              |      |           |                |
| User Password ne   | eed to be installed f | or         |              |      |           |                |
| Enabling Security  | . Master Password     | can        |              |      |           |                |
| Be Modified only   | when successfully     | unlocked   |              |      |           |                |
| With Master Pass   | sword in POST.        |            |              |      |           |                |
| If the 'Set HDD Pa | assword' option is g  | rayed out, |              |      |           |                |
| do power cycle to  | o enable the option   | again.     |              |      |           |                |
|                    |                       |            |              |      |           |                |
|                    |                       |            |              |      |           |                |
| HDD PASSWORD       | CONFIGURATION:        |            |              |      |           |                |
|                    |                       |            |              |      |           |                |
| Security Support   | ed                    | :          | Yes          |      | →←: Sel   | ect Screen     |
| Security Enabled   |                       | :          | No           |      | ↑↓: Sel   | ect Item       |
| Security Locked    |                       | :          | No           |      | Enter: Se | lect           |
| Security Frozen    |                       | :          | No           |      | +/- : Cha | nge Opt        |
| HDD User Pwd St    | atus                  |            | NOT INSTALLE | D    | F1: Gene  | ral Help       |
|                    |                       |            |              |      | F2: Previ | ous Values     |
|                    |                       |            |              |      | F3: Optir | nized Defaults |
| Set User Passwor   | ď                     |            |              |      | F4: Save  | & Reset        |
|                    |                       |            |              |      | ESC: Exit |                |
|                    |                       |            |              |      |           |                |

| Version 2.15.1326. Copyright (C) 2012 American Megatrends, Inc. |  |
|-----------------------------------------------------------------|--|

| Field Name | Set User Password                                             |
|------------|---------------------------------------------------------------|
| Help       | Set HDD User Password                                         |
| Comment    | Press Enter when selected to go into the associated Sub-Menu. |

#### 2.12SECURE BOOT MODE

| Main        | Advanced    | Chipset | Security    | Boot       | Save & Exit |           |                |
|-------------|-------------|---------|-------------|------------|-------------|-----------|----------------|
|             |             |         |             |            |             | Item      | help           |
| Syste       | m Mode      |         |             | Setup      |             |           |                |
| Vendor Keys |             |         | Not Modifie | d          |             |           |                |
|             |             |         |             |            |             |           |                |
|             |             |         |             |            |             |           |                |
| Secure      | Boot Enable |         |             | [Enabled]  |             | →←: Sel   | ect Screen     |
|             |             |         |             |            |             | ↑↓: Sel   | ect Item       |
|             |             |         |             |            |             | Enter: Se | lect           |
| Secure      | Boot Mode   |         |             | [Standard] |             | +/- : Cha | nge Opt        |
| Key M       | anagement   |         |             |            |             | F1: Gene  | ral Help       |
|             |             |         |             |            |             | F2: Previ | ous Values     |
|             |             |         |             |            |             | F3: Optir | nized Defaults |

|                                                                 | F4: Save & Reset |
|-----------------------------------------------------------------|------------------|
|                                                                 | ESC: Exit        |
|                                                                 |                  |
|                                                                 |                  |
| Version 2.14.1219. Copyright (C) 2011 American Megatrends, Inc. |                  |

| Field Name     | Secure Boot Enable                                                                                                    |
|----------------|----------------------------------------------------------------------------------------------------|
| Default Value  | [Enabled]                                                                                                    |
| Possible Value | Enabled / Disabled                                                                                                    |
| Help           | Secure Boot activated when Platform Key(PK) is enrolled,<br>System mode is User/Deployed, and CSM function is disabled |

| Field Name     | Secure Boot Mode                                                                                                    |
|----------------|----------------------------------------------------------------------------------------------------|
| Default Value  | [Standard]                                                                                                    |
| Possible Value | Standard / Custom                                                                                                    |
| Help           | Secure Boot Mode - Custom & Standard, Set UEFI Secure<br>Boot Mode to STANDARD mode or CUSTOM mode, this<br>change is effect after save. And after reset, the mode will return<br>to STANDARD mode |

| Field Name | Key Management                                                |
|------------|---------------------------------------------------------------|
| Help       | Enables experienced users to modify Secure Boot variables     |
| Comment    | Press Enter when selected to go into the associated Sub-Menu. |

#### 2.13KEY MANAGERMENT

| Main Advan       | ced C      | Chips | et       | Secu | urity      | Boot       | Save & Exit |           |                |
|------------------|------------|-------|----------|------|------------|------------|-------------|-----------|----------------|
| Provision Factor | y Default  |       |          |      |            | [Disabled] |             | ltem      | help           |
| Restorel Factor  | ry Keys    |       |          |      |            |            |             |           |                |
| ►nroll Efi Image | e          |       |          |      |            |            |             |           |                |
| Export Secure    | Boot varia | ables |          |      |            |            |             |           |                |
|                  |            |       |          |      |            |            |             |           |                |
|                  |            |       |          |      |            |            |             |           |                |
| Secure Boot var  | iable      | I     | size  ke | ey#  | key source | e          |             |           |                |
| Platform Key(P   | К)         | I     | 0        | 0    | No Key     | S          |             |           |                |
| Key Exchange     | Key        | L     | 0        | 0    | No Keys    |            |             |           |                |
| Authorized Sig   | natures    | I     | 0        | 0    | No Keys    |            |             |           |                |
| Forbidden Sign   | atures     | T     | 0        | 0    | No Keys    | i.         |             |           |                |
| Authorized Tim   | neStamps   | T     | 0        | 0    | No Keys    | ;          |             |           |                |
| SRecovery Sig    | gnatures   | I     | 0        | 0    |            | No Keys    |             |           |                |
|                  |            |       |          |      |            |            |             | →←: Sel   | ect Screen     |
|                  |            |       |          |      |            |            |             | ↑↓: Sel   | ect Item       |
|                  |            |       |          |      |            |            |             | Enter: Se | lect           |
|                  |            |       |          |      |            |            |             | +/- : Cha | nge Opt        |
|                  |            |       |          |      |            |            |             | F1: Gene  | eral Help      |
|                  |            |       |          |      |            |            |             | F2: Previ | ous Values     |
|                  |            |       |          |      |            |            |             | F3: Optir | nized Defaults |
|                  |            |       |          |      |            |            |             | F4: Save  | & Reset        |
|                  |            |       |          |      |            |            |             | ESC: Exit |                |

| Field Name     | Provision Factory Default                                                              |
|----------------|----------------------------------------------------------------------------------------|
| Default Value  | [Disabled]                                                                             |
| Possible Value | Enabled<br>Disabled                                                                    |
| Help           | Provision factory default keys on next system re-boot while platform is in Setup Mode. |

| Field Name | Restore Factory Keys                                                                    |
|------------|-----------------------------------------------------------------------------------------|
| Help       | Reset the content of all UEFI Secure Boot key databases to their factory default values |
| Comment    |                                                                                         |

| Field Name | Reset to Setup Mode                                                                          |
|------------|----------------------------------------------------------------------------------------------|
| Help       | Delete the content of all UEFI Secure Boot key databases. This puts the system in Setup Mode |
| Comment    |                                                                                              |

| Field Name | Enroll Efi Image                                                                                                    |
|------------|----------------------------------------------------------------------------------------------------|
| Help       | Allow the image to run in Secure Boot mode. Enroll SHA256 hash of an efi binary into Authorized Signature Database(db) |
| Comment    |                                                                                                    |

| Field Name | Export Secure Boot Variables                                    |
|------------|-----------------------------------------------------------------|
| Help       | Save NVRAM content of Secure Boot policy variables to the files |

|         | (EFI_SIGNATURE_LIST data format) in root folder on a target file system device |
|---------|--------------------------------------------------------------------------------|
| Comment |                                                                                |

| Field Name     | Platform Key (PK) : 0 0 No Keys                                                                                                    |
|----------------|----------------------------------------------------------------------------------------------------|
| Possible Value | Details                                                                                                    |
|                | Export                                                                                                    |
|                | Set New                                                                                                    |
|                | Delete                                                                                                    |
| Help           | Enroll Factory Defaults or load certificates from a file: 1.Public Key Certificate in:                                                                                                    |
|                | a)EFI_SIGNATURE_LIST b)EFI_CERT_X509 (DER encoded) c)EFI_CERT_RSA2048                                                                                                    |
|                | (bin) d)EFI_CERT_SHA256,384,512 2.Authenticated UEFI Variable 3.EFI PE/COFF                                                                                                    |
|                | Image(SHA256) Key Source: Default, External, Mixed, TestAMI                                                                                                    |
| Help           | Enroll Factory Defaults or load certificates from a file: 1.Public Key Certificate in:<br>a)EFI_SIGNATURE_LIST b)EFI_CERT_X509 (DER encoded) c)EFI_CERT_RSA2048<br>(bin) d)EFI_CERT_SHA256,384,512 2.Authenticated UEFI Variable 3.EFI PE/COFF<br>Image(SHA256) Key Source: Default,External,Mixed,TestAMI |

| Key Exchange Key : 0 0 No Keys                                                         |
|----------------------------------------------------------------------------------------|
| Details                                                                                |
| Export                                                                                 |
| Set New                                                                                |
| Append                                                                                 |
| Delete                                                                                 |
| Enroll Factory Defaults or load certificates from a file: 1.Public Key Certificate in: |
| a)EFI_SIGNATURE_LIST b)EFI_CERT_X509 (DER encoded) c)EFI_CERT_RSA2048                  |
| (bin) d)EFI_CERT_SHA256,384,512 2.Authenticated UEFI Variable 3.EFI PE/COFF            |
| Image(SHA256) Key Source: Default, External, Mixed, TestAMI                            |
|                                                                                        |

| Field Name     | Authorized Signature : 0 | 0 | No Keys |
|----------------|--------------------------|---|---------|
| Possible Value | Details                  |   |         |

|      | Export                                                                                                    |
|------|----------------------------------------------------------------------------------------------------|
|      | Set New                                                                                                    |
|      | Append                                                                                                    |
|      | Delete                                                                                                    |
| Help | Enroll Factory Defaults or load certificates from a file: 1.Public Key Certificate in:<br>a)EFI_SIGNATURE_LIST b)EFI_CERT_X509 (DER encoded) c)EFI_CERT_RSA2048<br>(bin) d)EFI_CERT_SHA256,384,512 2.Authenticated UEFI Variable 3.EFI PE/COFF<br>Image(SHA256)\nKey Source: Default,External,Mixed,TestAMI |

| Field Name     | Forbidden Signature : 0 0 No Keys                                                      |
|----------------|----------------------------------------------------------------------------------------|
| Possible Value | Details                                                                                |
|                | Export                                                                                 |
|                | Set New                                                                                |
|                | Append                                                                                 |
|                | Delete                                                                                 |
| Help           | Enroll Factory Defaults or load certificates from a file: 1.Public Key Certificate in: |
|                | a)EFI_SIGNATURE_LIST b)EFI_CERT_X509 (DER encoded) c)EFI_CERT_RSA2048                  |
|                | (bin) d)EFI_CERT_SHA256,384,512 2.Authenticated UEFI Variable 3.EFI PE/COFF            |
|                | Image(SHA256) Key Source: Default,External,Mixed,TestAMI                               |
|                |                                                                                        |

| Field Name     | Authorized TimeStamps : 0 0 No Keys                                                    |
|----------------|----------------------------------------------------------------------------------------|
| Possible Value | Set New                                                                                |
|                | Append                                                                                 |
| Help           | Enroll Factory Defaults or load certificates from a file: 1.Public Key Certificate in: |
|                | a)EFI_SIGNATURE_LIST b)EFI_CERT_X509 (DER encoded) c)EFI_CERT_RSA2048                  |
|                | (bin) d)EFI_CERT_SHA256,384,512 2.Authenticated UEFI Variable 3.EFI PE/COFF            |
|                | Image(SHA256)\nKey Source: Default,External,Mixed,TestAMI                              |

| Field Name     | OsRecovery Signatures: 0 0 No Keys                                                     |
|----------------|----------------------------------------------------------------------------------------|
| Possible Value | Set New                                                                                |
|                | Append                                                                                 |
| Help           | Enroll Factory Defaults or load certificates from a file: 1.Public Key Certificate in: |
|                | a)EFI_SIGNATURE_LIST b)EFI_CERT_X509 (DER encoded) c)EFI_CERT_RSA2048                  |
|                | (bin) d)EFI_CERT_SHA256,384,512 2.Authenticated UEFI Variable 3.EFI PE/COFF            |
|                | Image(SHA256)\nKey Source: Default,External,Mixed,TestAMI                              |
|                | Image(SHA256)\nKey Source: Default,External,Mixed,TestAMI                              |

#### 5. <u>BOOT</u>

#### Boot mode select = UEFI

| Main                                | Advanced            | Chipset          | Boot | Security    | Save & Exit | -         |                |
|-------------------------------------|---------------------|------------------|------|-------------|-------------|-----------|----------------|
| Boot                                | Configuration       |                  |      |             |             | Item      | help           |
|                                     | Cotur Dromat Tir    |                  |      | 2           |             |           |                |
|                                     | Setup Prompt IIr    | neout            |      | 3           |             |           |                |
|                                     | Bootup NumLock      | < State          |      | [On]        |             |           |                |
|                                     | Fast Boot           |                  |      | [Enable]    |             |           |                |
|                                     |                     |                  |      |             |             |           |                |
|                                     |                     |                  |      |             |             |           |                |
| FIXED                               | BOOT ORDER Pr       | iorities         |      |             |             |           |                |
|                                     | Poot Option #1      |                  |      | [Hard Dick] |             |           |                |
|                                     | Bool Option #1      |                  |      |             |             |           |                |
|                                     | Boot Option #2      |                  |      | [CD/DVD]    |             |           |                |
|                                     | Boot Option #3      |                  |      | [USB Hard D | llsk]       |           |                |
|                                     | Boot Option #4      |                  |      | [USB CD/DV  | D]          |           |                |
|                                     | Boot Option #5      |                  |      | [USB Key]   |             |           |                |
|                                     | Boot Option #6      |                  |      | [USB Floppy | ]           |           |                |
|                                     | Boot Option #7      |                  |      | [USB Lan]   |             |           |                |
|                                     | Boot Option #8      |                  |      | [Network]   |             |           |                |
|                                     |                     |                  |      |             |             | →←: Sel   | ect Screen     |
|                                     |                     |                  |      |             |             | ↑↓: Sel   | ect Item       |
| UEFI                                | CD/DVD ROM Drive    | BBS Priorities   |      |             |             | Enter: Se | elect          |
| UEFI Hard Disk Drive BBS Priorities |                     |                  |      |             | +/- : Cha   | nge Opt   |                |
| UEFI NETWORK Drive BBS Priorities   |                     |                  |      |             | F1: Gene    | eral Help |                |
| UEFI (                              | JSB CD/DVD ROM      | Drive BBS Priori | ties |             |             | F2: Previ | ous Values     |
| UEFI (                              | JSB Hard Disk Drive | e BBS Priorities |      |             |             | F3: Optin | nized Defaults |

ESC: Exit

Version 2.14.1219. Copyright (C) 2011 American Megatrends, Inc.

| Field Name     | Setup Prompt Timeout                                                                        |
|----------------|---------------------------------------------------------------------------------------------|
| Default Value  | 3                                                                                           |
| Possible Value | 1~65535                                                                                     |
| Help           | Number of seconds to wait for setup activation key. 65535(0xFFFF) means indefinite waiting. |

| Field Name     | Boot NumLock State                |
|----------------|-----------------------------------|
| Default Value  | [On]                              |
| Possible Value | On                                |
|                | Off                               |
| Help           | Select the keyboard NumLock state |

| Field Name     | Fast Boot                                                                |
|----------------|--------------------------------------------------------------------------|
| Default Value  | [Enabled]                                                                |
| Possible Value | Enabled                                                                  |
|                | Disabled                                                                 |
| Help           | Enables or disables boot with initialization of a minimal set of devices |
|                | required to launch active boot option. Has no effect for BBS boot        |
|                | options.                                                                 |

#### Boot mode select = UEFI

| Field Name     | Boot Option #1                                         |
|----------------|--------------------------------------------------------|
| Default Value  | [Hard Disk]                                            |
| Possible Value | CD/DVD, Hard Disk, Network, USB CD/DVD, USB Hard Disk, |
|                | USB KEY, USB Floppy, USB Lan                           |
| Help           | Set the system boot order                              |

| Field Name     | Boot Option #2                                         |
|----------------|--------------------------------------------------------|
| Default Value  | [CD/DVD]                                               |
| Possible Value | CD/DVD, Hard Disk, Network, USB CD/DVD, USB Hard Disk, |
|                | USB KEY, USB Floppy, USB Lan                           |
| Help           | Set the system boot order                              |

| Field Name     | Boot Option #3                                         |
|----------------|--------------------------------------------------------|
| Default Value  | [USB Hard Disk]                                        |
| Possible Value | CD/DVD, Hard Disk, Network, USB CD/DVD, USB Hard Disk, |
|                | USB KEY, USB Floppy, USB Lan                           |
| Help           | Set the system boot order                              |

| Field Name     | Boot Option #4                                         |
|----------------|--------------------------------------------------------|
| Default Value  | [USB CD/DVD]                                           |
| Possible Value | CD/DVD, Hard Disk, Network, USB CD/DVD, USB Hard Disk, |
|                | USB KEY, USB Floppy, USB Lan                           |
| Help           | Set the system boot order                              |

| Field Name     | Boot Option #5                                         |
|----------------|--------------------------------------------------------|
| Default Value  | [USB Key]                                              |
| Possible Value | CD/DVD, Hard Disk, Network, USB CD/DVD, USB Hard Disk, |
|                | USB KEY, USB Floppy, USB Lan                           |
| Help           | Set the system boot order                              |

| Field Name     | Boot Option #6                                         |
|----------------|--------------------------------------------------------|
| Default Value  | [USB Floppy]                                           |
| Possible Value | CD/DVD, Hard Disk, Network, USB CD/DVD, USB Hard Disk, |
|                | USB KEY, USB Floppy, USB Lan                           |
| Help           | Set the system boot order                              |

| Field Name     | Boot Option #7                                         |
|----------------|--------------------------------------------------------|
| Default Value  | [USB Lan]                                              |
| Possible Value | CD/DVD, Hard Disk, Network, USB CD/DVD, USB Hard Disk, |
|                | USB KEY, USB Floppy, USB Lan                           |
| Help           | Set the system boot order                              |

| Field Name     | Boot Option #8                                         |
|----------------|--------------------------------------------------------|
| Default Value  | [Network]                                              |
| Possible Value | CD/DVD, Hard Disk, Network, USB CD/DVD, USB Hard Disk, |
|                | USB KEY, USB Floppy, USB Lan                           |
| Help           | Set the system boot order                              |

#### 6. **SAVE & EXIT**

| Main      | Advanced              | Chipset           | Security         | Boot | Save & Exit            |
|-----------|-----------------------|-------------------|------------------|------|------------------------|
| Save O    | ptions                |                   |                  |      | ltem help              |
| Save Cl   | nanges and Exit       |                   |                  |      |                        |
| Discarc   | I Changes and Exit    |                   |                  |      |                        |
| Save C    | nanges and Reset      |                   |                  |      |                        |
| Discard   | Changes and Reset     |                   |                  |      |                        |
|           |                       |                   |                  |      |                        |
| Restore   | e Defaults            |                   |                  |      | →←: Select Screen      |
|           |                       |                   |                  |      | ↑↓: Select Item        |
|           |                       |                   |                  |      | Enter: Select          |
| Boot Ove  | rride                 |                   |                  |      | +/- : Change Opt       |
|           |                       |                   |                  |      | F1: General Help       |
|           |                       |                   |                  |      | F2: Previous Values    |
|           |                       |                   |                  |      | F3: Optimized Defaults |
|           |                       |                   |                  |      | F4: Save & Reset       |
|           |                       |                   |                  |      | ESC: Exit              |
|           |                       |                   |                  |      |                        |
| Version 2 | 15.1326. Copyright (C | ) 2012 American I | Megatrends, Inc. |      |                        |

| Field Name | Save Options |
|------------|--------------|
|            |              |

| Field Name | Save Changes and Exit                       |
|------------|---------------------------------------------|
| Help       | Exit system setup after saving the changes. |
| Comment    |                                             |

| Field Name | Discard Changes and Exit                      |
|------------|-----------------------------------------------|
| Help       | Exit system setup without saving the changes. |
| Comment    |                                               |

| Field Name | Save Changes and Reset                     |
|------------|--------------------------------------------|
| Help       | Reset the system after saving the changes. |
| Comment    |                                            |

| Field Name | Discard Changes and Reset                      |
|------------|------------------------------------------------|
| Help       | Reset system setup without saving any changes. |
| Comment    |                                                |

| Field Name | Restore Defaults                                       |
|------------|--------------------------------------------------------|
| Help       | Restore/Load Default values for all the setup options. |
| Comment    |                                                        |